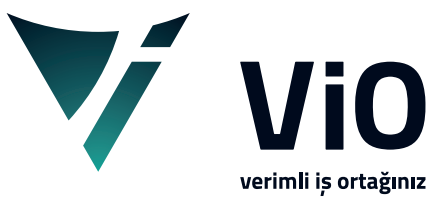

Vio Yazılım Eğitim Dokümanları

**FİŞ LİSTELERİ** Bu döküman ile vio içerisinde yer alan fiş listeleri hakkında genel işleyiş bilgilendirmesi bulabilirsiniz.

Fiş Liste Ekranları sipariş, irsaliye, fatura, tahsilat, ödeme, cari hareket, hizmet vb. fiş kayıtları ile ilgili detay, izleme, değiştirme ve yeni giriş işlemlerinin yapılmasına imkan sağlayan liste ekranlarıdır.

| 🔻 Satış Faturaları - YK21KURUY | /EMIS |            |       |             |        |          |               |         |            |          |         |          |       |           |         |                   |               | - 0       | ×        |
|--------------------------------|-------|------------|-------|-------------|--------|----------|---------------|---------|------------|----------|---------|----------|-------|-----------|---------|-------------------|---------------|-----------|----------|
| Dosya Fiş                      |       |            |       |             |        |          |               |         |            |          |         |          |       |           |         |                   |               |           |          |
|                                | 7     | <b>?</b> 1 |       |             | 2 🖃 🦻  |          |               |         |            |          |         |          |       |           |         |                   |               | * *       | •        |
| - T                            |       |            |       |             |        |          |               |         |            |          |         |          |       |           |         |                   |               |           | $\hat{}$ |
| Fis 🏦                          | ^     |            | Tarih |             | Seri   | YI       | il No         | Devre [ | Dışı Konti | rol Y    | Muh.Fiş | İşr      | İşlem | м         | Müşteri |                   |               | Müşteri Ü | nvanı    |
| D <sup>e</sup> Vani Fis        | -     | 1          |       |             |        |          |               |         |            |          |         |          |       |           |         | Gösterilecek Bilg | ji bulunamadı |           |          |
|                                |       |            |       |             |        |          |               |         |            |          |         |          |       |           |         |                   |               |           |          |
| -9€ Fiş Izle                   |       |            |       |             |        |          |               |         |            |          |         |          |       |           |         |                   |               |           |          |
| 🗋 Fiş Değiştir                 |       |            |       |             |        |          |               |         |            |          |         |          |       |           |         |                   |               |           |          |
| 🗇 Toplu Sil                    |       |            |       | _           |        |          |               |         |            |          |         |          |       |           |         |                   |               |           |          |
| Devre Dışı Yap                 | I.    | <          |       |             |        |          | -             |         | -          |          |         |          |       |           |         |                   |               |           | >        |
| Aktif Yan                      |       | 1          | Brut  | Iskonto     | C      | ro       | Sonuç         | %18 Kdv | levkifat   | %8 Kdv   | %1 K    | 1        |       |           |         |                   |               |           |          |
| D Eis Kasusla                  |       |            | Stok  | /Hizmet     |        | Stok     | /Hizmet Adı   | Ko      | li Pak     | Miktar   | Br 3    | . Miktar | B2    | Dv. Eivat | - Eivat | Dv.Bedel          | Bedel         | Ek Acıki  | ama      |
| 🗉 Fiş Kopyala                  |       | 1          | 5000  | / IIIZIIICC | Göster | ilecek B | Bilgi bulunam | adı     | in Fak     | Mixedi   | 01 .    | . Mikedi | 02    | DVirtydi  | . Tiyac | DV.Deder          | Beder         | ER Agira  | ama      |
| İşlem Kodu Değiştir            | - 1   |            |       |             |        |          |               |         |            |          |         |          |       |           |         |                   |               |           |          |
| Tahsilat Düzenle               |       |            |       |             |        |          |               |         |            |          |         |          |       |           |         |                   |               |           |          |
| Yazdır *                       |       |            |       |             |        |          |               |         |            |          |         |          |       |           |         |                   |               |           |          |
| 🗇 Yazdır (Matbuu)              |       |            |       |             |        |          |               |         |            |          |         |          |       |           |         |                   |               |           |          |
| 💣 Yazıcı Seç (Matbuu)          |       |            |       |             |        |          |               |         |            |          |         |          |       |           |         |                   |               |           |          |
| 🗇 Yazdır (Düz)                 |       | <          |       |             |        |          |               |         |            |          |         |          |       |           |         |                   |               |           | >        |
| 💣 Yazıcı Seç (Düz)             |       |            | Tarih | Saat        | Kullar | ICI      | Termin        | ial     |            | Değişenl | er      |          |       |           |         |                   |               |           |          |
| Tanımlanabilir Fiş             |       |            |       |             |        |          |               |         |            |          |         |          |       |           |         |                   |               |           |          |
| Fis Toplu Döküm                |       |            |       |             |        |          |               |         |            |          |         |          |       |           |         |                   |               |           |          |
| Fig Topia Dokani               | ~     |            |       |             |        |          |               |         |            |          |         |          |       |           |         |                   |               |           |          |
|                                |       |            |       |             |        |          |               |         |            |          |         |          |       |           |         |                   |               |           |          |

Fiş listesi ekranları, kod liste ekranlarındaki temel özelliklere sahip olduğu için üst görsel menüler genel olarak aynıdır. Görsel menüler için kod listelerinde anlatılan görsel buton görevleri burada da geçerlidir.

1 Bu alanda bulunan Tazele(F5), Seçimler(F3, Ctrl+F3), Yeni, Değiştir, İzle, Sil, Kopyala, butonları fiş listesindeki kayıtlarla ilgili işlemleri gerçekleştirmek için kullanılır.

**P**aket(ileri-Geri) butonları ise Fiş listesindeki kayıtların seçimler ekranında belirtilen paket sayısı kadar ileri ve geri listeyi yenilemeye yarar.

2 Onay kutucuğu olan 3 adet buton ile Görev tablosu, Fiş içeriği, Log(kayıt tarihçesi) ekran alanları aktif veya görünürlüğü belirlenir.

Bu alan altındaki grid ekran parçası ile ilgili bir takım işlemler için kullanılabilir butonları kullanıma sunar. Bu alanın solunda bulunan ▶ aç - ∢kapa üçgen buton ile görünürlüğü belirlenir.

- 3 Fiş kayıtlarının listelendiği fiş liste alanıdır.
- Fiş dip bilgisi alanıdır. Listedeki seçili durumda olan fiş ile ilgili brüt, ciro, sonuc, kdv oran bilgilerini gösterir. Bu alan sadece ticari fişlerde vardır.
- 5 Fiş içerik gösterme alanıdır. Varsayılanda görünür durumda gelir; görünmesi istenmediği zaman fiş içerik butonu onay seçeneği kaldırılır. Fiş listesinden 3 herhangi bir fiş tıklanınca fiş detayı bu alanda gösterilmektedir.
- 6 Log bilgisinin gösterildiği alandır. Varsayılanda görünmez olarak gelir; log buton kutucuğu işaretlenerek görünür hale getirilebilir.
- 7 Görev tablosu alanıdır. Varsayılanda görünür durumdadır; görünmesi istenmeyen durumlarda görev tablosu butonun onay seçeneği kaldırılır.

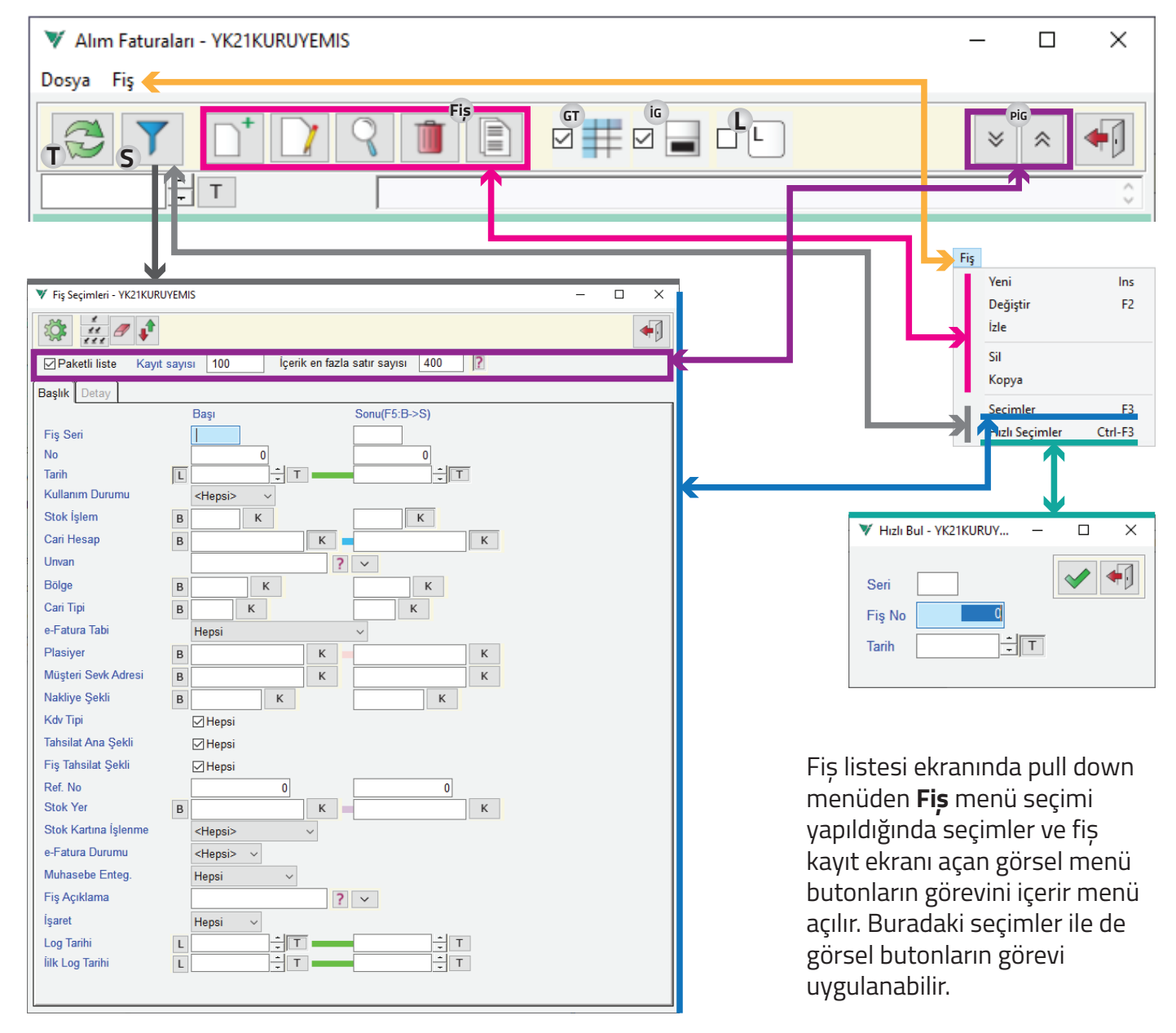

Tazele butonu ile ekran yenilemesi yapılarak fiş listesinde veri yenilenir.

Böylece mevcut kullanıcı veya diğer kullanıcılar tarafından yapılmış bir kayıt veya değişiklik varsa listedeki bilgiler güncellenmiş olur.

F5 fonksiyon tuşu kullanılarak da ekran tazeleme işlemi yapılabilir.

S seçimler butonu fiş listesine gelecek olan kayıtlarla ilgili filtreleme işlemi yapılabilecek detay seçim ekranını açar.

F3 fonksiyon tuşu ile yine seçimler ekranı açılabilir.

Ctrl+F3 fonksiyon tuş grubu ile Hızlı Bul ekranı açılarak direk arama yapılabilir.

Seçimler ekranı kullanılan modüle göre içeriği farklı olabilmektedir.

Paket ileri – geri butonları fiş listesini paket liste halinde ileriye veya geriye doğru yenileme işlemini gerçekleştirir.

Veri tabanından okunan kayıtlar seçimler ekranında belirlenen Paketli Liste kayıt sayısı kadar ileri geri listelenmesini sağlar.

- Log(Kaydın Tarihçesi) butonu fiş listesinde seçili durumda olan fiş kaydının geçmişi ile ilgili bilgileri ekranın alt kısmında gösterir.
- Varsayılanda işaretsiz olduğu için fiş kayıt geçmişi görünmemektedir. Görünmesi istenirse işaretlenebilir.

| 1 30 07 3031 13:03 001 137 0 0 1 AUM Vani Kawt  | ĺ |   | Tarih      | Saat  | Kullanıcı | Terminal      | Değişenler |
|-------------------------------------------------|---|---|------------|-------|-----------|---------------|------------|
| 1 28.07.2021 12:02 001 127.0.0.1_AHM Fell_Kaylt | ĺ | 1 | 28.07.2021 | 12:02 | 001       | 127.0.0.1_AHM | Yeni_Kayıt |

- içerikli Göster butonu fiş listesinde seçili durumda olan mevcut fiş içeriğinin görünür olup olmamasını belirler.
- Varsayılanda işaretlidir ve fiş içeriği görülür durumdadır. Fiş içeriğinin görünmesi istenmediği durumda bu işaret kaldırılabilir.

|   |   |   | Brüt    | İskonto  | Ciro           | Sonuç         | %18 Ko | lv  | Tevkifat   | %8 Kd | v   | %1 Kdv |    |    |      |        |   |
|---|---|---|---------|----------|----------------|---------------|--------|-----|------------|-------|-----|--------|----|----|------|--------|---|
|   | 1 | 3 | .525,00 | 0,00     | 3.525,00       | 3.525,00      | 0      | ,00 | 0,00       | 0     | ,00 | 0,00   |    |    |      |        |   |
|   |   |   | Stol    | (/Hizmet | Stok           | /Hizmet Adı   |        |     | Kat. Detay | Koli  | Pak | Miktar |    | Br | 2. 1 | Miktar | Ī |
| 1 | 1 |   | 868191  | 0300781  | AİLE-Beyaz A   | y Çelirdeği B | ol Tuz |     |            | 0     |     |        | 23 | Α  |      | (      | 0 |
|   | 2 |   | 868191  | 0300842  | AİLE-Siyah Ay  | / Çekirdeği-1 | L40 GR |     |            | 0     |     |        | 62 | Α  |      |        | 0 |
|   | 3 |   | 868191  | 0300866  | MİNİ-Soslu M   | ısır-35 GR    |        |     |            | 0     |     |        | 56 | Α  |      |        | 0 |
|   | 4 |   | 868191  | 0300880  | MİNİ-Antep F   | ıstığı-30 GR  |        |     |            | 0     |     |        | 3  | Α  |      |        | 0 |
|   | 5 |   | 868191  | 0300897  | MİNİ-Fındık İç | ;i-40 GR      |        |     |            | 0     |     |        | 12 | Α  |      |        | 0 |
|   | 6 |   | 868191  | 0300903  | MİNİ-Badem     | İçi-35 GR     |        |     |            | 0     |     |        | 56 | Α  |      |        | 0 |
|   | 7 |   | 868191  | 0300910  | MİNİ-Yer Fıstı | ğı-35 GR      |        |     |            | 0     |     |        | 23 | Α  |      |        | 0 |
|   |   |   |         |          |                |               |        |     |            |       |     |        |    |    |      |        |   |
|   | < |   |         |          |                |               |        |     |            |       |     |        |    |    |      | :      | > |

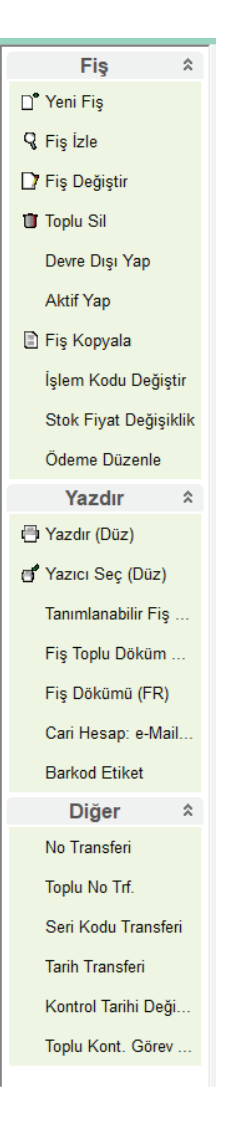

Görev Tablosu butonu ekran solunda yer alan, fiş, yazdır, diğer başlıklı gizlenir menü seçimli, üst görsel buton görevlerinin yanında ek görevler de içeren bölümü kullanıma açar veya kapatır.

Varsayılanda seçili durumdadır ve kullanılabilir. Kullanıma kapatılmak istenirse bu

seçim kaldırılabilir.

Görev tablosu F iş, Yazdır, Diğer olmak üzere temel yapısında 3 adet aç kapa menüsünden oluşmaktadır.

**Fiş** menüsünden Yeni Fiş, Fiş İzle, Fiş Değiştir, Toplu sil, Fiş Kopyala seçimleri fiş kayıt giriş, düzeltme ve izleme penceresini açar.

Devre dışı yap ve aktif yap seçimleri listede seçili mevcut fiş kaydının durumunu değiştirmek için kullanılır. Bu iki seçim gibi görev tablolarında farklı seçimlerde olabilir.

Yazdır menüsü yazıcı seçimi, fiş yazdırma, toplu fiş yazdırma, tanımlanabilir fiş dökümü seçimlerini sunar. Yazdır menüsü kullanılan modüle göre farklı içeriğe sahip olabilir.

**Diğer** menüsü numara transferi, seri kodu transferi, tarih transferi, kontrol tarihi değiştirme seçimlerini içerir.

Fiş, Yazdır, Diğer menü başlıkları fare sol tıkla kapatılıp açılabilir veya üst görsel butonlardan görev tablosu tamamen kapatılabilir.

## Fiș Menüsü

| V Alım Fatura Fiş Girişi - YK21KURUYEMIS                                             |                                | - 🗆 X                      |
|--------------------------------------------------------------------------------------|--------------------------------|----------------------------|
| Dosya Pratik Diĝer Cari_Hesap Stok                                                   |                                | 1                          |
|                                                                                      | 🖌 🔶                            | Açıklama Değer             |
|                                                                                      |                                | Satır İs                   |
| Cari Hesap 005 K T K T Normal Alım V Hesa                                            | ap Miktar * Fiyat => Bedel 🗸 🗸 | Net Bedel 3.525,00         |
| tedarikçi 1 Kdv Tipi Kdv Dipte Uygulanır                                             | ~                              | Koli 0                     |
| No 1 Yer Ortak A                                                                     | K Merkez Ambarı                | ADET 235                   |
| Tarih 28.07.2021 + T Çarşamba                                                        | A 🖉 Gün 🛛 ?                    |                            |
| Stok İslem AF K Alım Fatura Soute Vori                                               |                                |                            |
|                                                                                      | × A K/                         |                            |
|                                                                                      | Zamanı 12:02                   |                            |
| e-İşlemlere Tabidir ? Nakliye Şekli                                                  |                                |                            |
| Ref. No/Tarih                                                                        | 0 <b>T</b>                     |                            |
| Açıklama                                                                             |                                |                            |
|                                                                                      |                                |                            |
| İrs. Tarih ve No                                                                     | \$ Seç Değiş.                  | Fiş Cari Tarihçe           |
| Stok/Hizmet Stok/Hizmet Adı Kdv Ötv G Sto Koli Paket K                               | Miktar B 2. Miktar             | B Fiyat                    |
| 1 8681910300781 AİLE-Beyaz Ay Çelirdeği Bol                                          | 23 A                           | 15,00                      |
| 2 8681910300842 AILE-Siyah Ay Çekirdeği-14<br>3 8681910300866 MİNİ-Soslu Misir-35 CR | 62 A                           | 15,00                      |
| 4 8681910300880 MINI-S0Sid MISI-S3 GR                                                | 3 A                            | 15,00                      |
| 5 8681910300897 MİNİ-Fındık İçi-40 GR                                                | 12 A                           | 15,00                      |
| 6 8681910300903 MİNİ-Badem İçi-35 GR                                                 | 56 A                           | 15,00                      |
| 7 8681910300910 MİNİ-Yer Fıstığı-35 GR                                               | 23 A                           | 15,00                      |
| 8                                                                                    |                                |                            |
| <                                                                                    |                                |                            |
|                                                                                      |                                | ^                          |
| Aciklama                                                                             |                                |                            |
|                                                                                      |                                | ~                          |
| Sabitle ? Stok F4,F6:Liste, F7:Hızlı Bul, F3:Tip Değiş,, Ctl-F7:Barkod               |                                |                            |
|                                                                                      |                                |                            |
|                                                                                      | kari Ümana – Männe –           |                            |
| 1 28 7 2021 Car 0 1 D AF 005 tedarikci                                               | teri Unvani Yore e.            | Fiş Dv.Bedeli Fiş Bedeli D |
|                                                                                      | -                              | 0,00 0.020,00              |
|                                                                                      |                                |                            |
| Fiş ☆ ► Uyarı - YK2 KURUYEMIS                                                        |                                |                            |
| D° Yeni Fis                                                                          | aktır                          |                            |
| <b>2</b> ? (Devre dışı olanlar Listede yine gözü                                     | kür).                          |                            |
|                                                                                      |                                |                            |
| D' Fiş Değiştir                                                                      |                                |                            |
| Toplu Sil                                                                            | Hayır                          |                            |
| Deuro Diei Van                                                                       |                                |                            |
|                                                                                      |                                |                            |
| Aktif Yap                                                                            |                                |                            |
| 🗈 Fiş Kopyala                                                                        |                                |                            |
| Faturaların önceden irsaliye bağlantıs                                               | i varsa geri gelmeyecek        |                            |
| A renormal Irsaliyeli Fatura olarak olus<br>Devam edilsin mi?                        | şacaktır.                      |                            |
| Stok Fiyat Değişiklik                                                                |                                |                            |
| Ödeme Düzenle                                                                        |                                |                            |
| Evet                                                                                 | Hayır                          |                            |
|                                                                                      |                                |                            |
|                                                                                      |                                |                            |
| Seri Yıl No D K Y Muh.Fiş İşr İşlem Müşteri Müş                                      | teri Ünvanı Yöre e.            | Fiş Dv.Bedeli Fiş Bedeli D |
| 1 528.07.2021 Çar 0 1 AF 005 tedarikçi                                               | 1                              | 0,00 3.525,00              |

- 1 Yeni fiş, değiştir, izle, toplu sil ve kopyala seçenekleri tercih edildiğinde fiş giriş ekranı açılır.
- 2 Devre dışı yap seçimi tercih edildiğinde gelen uyarı onay penceresinde evet tercih edilirse mevcut seçili fiş devre dışı yapılır ve fiş listesi yenilenerek işlem yapılan fiş satırı farklı renkte gösterilir.
- Aktif yap seçimi tercih edildiğinde yine gelen uyarı penceresinde evet onaylanırsa mevcut seçili fiş aktif edilerek fiş listesi yenilenir ve işlem yapılan fiş de diğerleri gibi normal görünüme geçer. **5**

## Yazdır Menüsü

|                      | Yazdır 🌣                                                                           | ▼ Fiş Dökümü - YK21KURUYEMIS 3                    | _     |           |
|----------------------|------------------------------------------------------------------------------------|---------------------------------------------------|-------|-----------|
|                      | 🗇 Yazdır (Düz)                                                                     | Dosya Tanım                                       |       |           |
| I                    | Yazıcı Seç (Düz)                                                                   |                                                   |       | •         |
|                      | Tanımlanabilir Fiş                                                                 | Varsayılan 1 adet fiş için döküm yapılacak Alım F | atura |           |
|                      | Eis Toplu Döküm                                                                    | Rapor Adı Tipi Varsayılan ?                       |       | ^         |
|                      | Fig Dähörsö (ED)                                                                   | Fatura Fişi Varsayılan Varsayılan                 |       |           |
|                      | FIŞ DOKUMU (FR)                                                                    |                                                   |       |           |
|                      | Cari Hesap: e-Mail                                                                 | C                                                 |       | ~         |
|                      | Barkod Etiket                                                                      |                                                   |       |           |
|                      |                                                                                    |                                                   |       |           |
| Yazıcı Seçimi - YK21 | KURUYEMIS — 🗆 🗙                                                                    | 💙 Alım Fatura Fiş Raporları - YK21KURUYEMIS 🛛 🚺   | -     |           |
| Düz                  | z Döküm                                                                            |                                                   |       | $\bullet$ |
| Adobe PDF<br>Fax     |                                                                                    | Rapor Fatura Fişi                                 |       |           |
| Generic IBM Graphic  | s 9pin                                                                             | Seçimler Rapor                                    |       |           |
| Microsoft XPS Docur  | ment Writer                                                                        | Başı Sonu(F5:B->S)                                |       |           |
| OneNote for Windows  | s 10                                                                               |                                                   |       |           |
|                      |                                                                                    | Fis Seri                                          |       |           |
|                      |                                                                                    |                                                   |       |           |
| PORTPROMPT:,winsp    | pool                                                                               |                                                   |       |           |
|                      |                                                                                    |                                                   |       |           |
|                      | 🖶 Stampa 🚺                                                                         | ×                                                 |       |           |
|                      | Generale                                                                           |                                                   |       |           |
|                      | Seleziona stampante                                                                |                                                   |       |           |
|                      | ₩ Fax                                                                              | 🚍 Microsoft XPS Documen<br>🚍 Send To OneNote 2013 |       |           |
|                      | Microsoft Print to PDF                                                             |                                                   |       |           |
|                      | <                                                                                  |                                                   |       |           |
|                      | Stato: Pronta<br>Percorso:                                                         | Stampa su file Preferenze                         |       |           |
|                      | Commento:                                                                          | Tro⊻a stampante                                   |       |           |
|                      | Pagine da stampare                                                                 |                                                   |       |           |
|                      | <u>Iutte</u> <u>Selezione</u> Pagina corrente                                      | Numero di copie: 1 🗘                              |       |           |
|                      | O Pagine: 1                                                                        | Fasgic.                                           |       |           |
|                      | Immettere un unico numero di pagina o un<br>intervallo di pagine. Ad esempio: 5-12 |                                                   |       |           |
|                      |                                                                                    |                                                   |       |           |
|                      |                                                                                    | <u>S</u> tampa Annulla                            |       |           |

- 1 Yazdır seçimi tercih edildiğinde seçili mevcut fişi yazdırmak için Windows Yazdır penceresini getirerek yazdırma işlemini gerçekleştirir.
- 2 Yazıcı seç seçimi tercih edildiğinde yazdırma işlemlerinde kullanılacak olan yazıcı seçimi ekranını getirir. Varsayılan yazıcıyı belirleme misali.
- 3 Tanımlanabilir fiş dökümü tercih edildiğinde fiş dökümü için rapor tanımlama ekranını getirir. Açılan ekranda gelen listeden yazdırılacak rapor seçilebilir, yeni rapor tanımlanabilir, silinebilir veya mevcut olanı düzenlenebilir.
- (4) Fiş toplu döküm seçimi tercih edildiğinde toplu fiş raporu alabilecek ekran açılır.

Bu ekran tanımlanabilir raporlar ekranına seçmeler sekmesi ilavesiyle gelen bir ekran yapısıdır. Seçmeler sekmesinde yapılan tercihlere göre rapor sekmesinden seçilen tanımlı rapor formatında toplu halde fiş dökümü alınır.

Rapor sekmesinden aynı zamanda rapor tanımlama, silme ve düzenleme işlemi yapılabilir.

## Diğer Menüsü

| ▼ Belge No Transferi - YK21KURUYEMIS 1 - |                                                                                                 |
|------------------------------------------|-------------------------------------------------------------------------------------------------|
| Müşteri: (005) tedarikçi 1               |                                                                                                 |
| Alım Fatura                              | Yeni Seri Kodu 📔 👔                                                                              |
| Eski No 1 Tarih                          | Fiş No Yılı 0 F4:Mali Yıl, F3:Geçen Yıl                                                         |
| Yeni No 28.07.2021                       | Secilen 1adet Alum Fatura fisi icin seri kodu değistirilecektir                                 |
|                                          |                                                                                                 |
|                                          |                                                                                                 |
| 1                                        |                                                                                                 |
| Dižor                                    |                                                                                                 |
|                                          | 🔻 Fiş Tarih Transferi - YK21KURUYEMIS 🛐 — 🗆 🗙                                                   |
| No transferi                             | Yeni Tarih 28.07.2021 🕂 T Çarşamba                                                              |
| Toplu No Trf.                            | Secilen 1                                                                                       |
| Seri Kodu Transferi                      | adet Alım Fatura fişi için Tarih değiştirilecektir                                              |
| Tarih Transferi                          |                                                                                                 |
| Kontrol Tarihi Deği                      |                                                                                                 |
| Toplu Kont. Görev                        |                                                                                                 |
|                                          | 💙 'Fiş Kontrol Edildi' Tarihi - YK21KURUYEMIS 🕼 — 🗆 🗙                                           |
|                                          | Alum Fatura                                                                                     |
|                                          | Kontrol istenmivorsa tarih silinmelidir                                                         |
|                                          | Kont.Tarihi Gün                                                                                 |
|                                          |                                                                                                 |
|                                          | Belirtilen tarihe kadarki fislerin kontrol edildiği yarsayılır ve değistirilmesine izin yerile. |
|                                          | Zentre i zaure nyierin kentre eunog, rareayin te degiştirinteente izin venin                    |

- 1 No transfer seçimi tercih edilince belge numarasının değiştirilebilmesi için gerekli ekran açılır.
- 2 Seri kodu transferi seçimi tercih edildiğinde fiş seri numarasının değiştirilebilmesi için gerekli olan ekran açılır.
- 3 Tarih transferi seçimi tercih edildiğinde fiş tarihinin değiştirilebileceği ekran açılır.
- 4 Kontrol tarihi değiştir seçimi tercih edildiğinde fiş kontrol edildi tarihi ekranı açılır.

Görev tablosunda Fiş, Yazdır, Diğer menülerinde ilgili adıma göre farklı seçimler gelebilmektedir.